To build a VM (Virtual Machine) server in Azure, you can follow these general steps:

# 1. Sign in to the Azure Portal:

• Go to https://portal.azure.com and sign in with your Azure account.

## 2. Navigate to the Virtual Machines service:

- In the Azure Portal, click on the "Create a resource" button (+) in the upper-left corner.
- Search for "Virtual Machines" in the search bar and select it from the results.

## 3. Create a new virtual machine:

- Click on the "Add" button to create a new virtual machine.
- You'll be prompted to fill out details for the virtual machine, such as:
  - Basics: Name, subscription, resource group, region, etc.
  - Instance details: Choose VM size, disk type, etc.
  - Administrator account: Username and password for accessing the VM.
  - Networking: Configure network settings such as Virtual Network, Subnet, Public IP, etc.
  - Management: Configure monitoring, auto-shutdown, etc.
  - Advanced: Optional configurations like extensions, tags, etc.

# 4. Choose an operating system:

• Select the operating system you want to use for the virtual machine. Azure provides a variety of options including Windows Server, various Linux distributions, and more.

# 5. Configure additional settings (optional):

• Depending on your requirements, you may need to configure additional settings such as availability options, monitoring, security, etc.

# 6. Review and create:

- Review the settings you've configured for the virtual machine.
- Once you're satisfied, click on the "Review + create" button.
- Azure will validate your settings, and if everything looks good, you can click on the "Create" button to provision the virtual machine.

# 7. Monitor the deployment:

• Once the deployment process begins, you can monitor the progress in the Azure Portal. It may take a few minutes for the virtual machine to be provisioned.

# 8. Access your virtual machine:

- Once the virtual machine is provisioned, you can access it using Remote Desktop Protocol (RDP) for Windows VMs or SSH for Linux VMs.
- Use the username and password you specified during the creation process to log in to the virtual machine.

- 1. To **build a VM (Virtual Machine IIS )** server in Azure, you can follow these general steps:
- 2.

## 3. Sign in to the Azure Portal:

• Go to https://portal.azure.com and sign in with your Azure account.

### 4. Create a Virtual Machine:

- Click on the "Create a resource" button (+) in the upper-left corner.
- Search for "Virtual machine" and select "Virtual machine" from the results.
- Click on the "Create" button to start creating a new VM.
- 5. **Basics:** 
  - Fill out the basic information such as Subscription, Resource Group, Virtual Machine Name, Region, Availability Options, etc.
  - Choose the appropriate operating system. For hosting IIS, you can select Windows Server.
  - Provide a username and password for accessing the VM.
- 6. Size:
  - Choose a VM size that meets your requirements. For IIS hosting, you may start with a size appropriate for your expected workload.

#### 7. Settings:

- In the Settings section, you can configure various options including:
  - Network: Choose a Virtual Network and Subnet for the VM.
  - Public IP: Select whether to use an existing public IP or create a new one to access the VM over the internet.
  - Network Security Group: Configure inbound and outbound traffic rules.
  - Extensions: Optional features such as Azure Disk Encryption, VM Diagnostics, etc.

#### 8. **Disks:**

- Configure the OS disk and any additional data disks as needed.
- 9. Networking:
  - Configure the network interfaces and ports as per your requirements. For IIS, you'll need to ensure that port 80 (HTTP) and 443 (HTTPS) are open.

#### 10. Management:

• Configure monitoring, boot diagnostics, backup, and other management options as needed.

#### 11. Advanced:

- Configure any additional settings such as tags, Azure Spot instance, etc.
- 12. Review + Create:
  - Review the settings you've configured for the VM.

• Once everything looks good, click on the "Create" button to start provisioning the VM.

## 13. Connect to the VM:

- Once the VM is provisioned, you can connect to it using Remote Desktop Protocol (RDP) for Windows VMs.
- Use the username and password you provided during the creation process to log in to the VM.

## 14. Install IIS:

- Once logged in to the VM, open Server Manager.
- Click on "Add roles and features" and follow the wizard to install the Web Server (IIS) role.
- After installation, you can configure IIS to host your websites or web applications.